## Skyward Process to Print Employee Check Information (Pay stub)

Login to Skyward

- <u>https://skywardapp.naperville203.org/Business</u>
- Login and password are the same as your D203 System login and password

**Payroll Check History** 

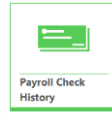

• Select Reports

0

0

• Employee Access Check Stub with Employer Info Portrait

|          | 🗋 Reports 👩 Print Screen 🛒 Compress 👱 D                       | ock 🗗 New W |  |  |  |  |  |  |  |
|----------|---------------------------------------------------------------|-------------|--|--|--|--|--|--|--|
|          |                                                               |             |  |  |  |  |  |  |  |
| -        | REPORTS<br>Employee Access Check Stub with Employer Info Port | rait        |  |  |  |  |  |  |  |
|          | O Add a Report to this Screen                                 |             |  |  |  |  |  |  |  |
|          | Add an Import to this Screen                                  |             |  |  |  |  |  |  |  |
|          |                                                               |             |  |  |  |  |  |  |  |
| Click on | n the eyeglass                                                |             |  |  |  |  |  |  |  |
|          | EMPLOYEE ACCESS CHECK STUB WITH EMPLOYER INFO                 | PORTRAIT    |  |  |  |  |  |  |  |
| _        | *Check Transaction                                            |             |  |  |  |  |  |  |  |
| Check t  | the box of the check you would like to print                  |             |  |  |  |  |  |  |  |
| -        | Multiple can be selected                                      |             |  |  |  |  |  |  |  |
| -        | Click on Done                                                 |             |  |  |  |  |  |  |  |
|          | Q                                                             |             |  |  |  |  |  |  |  |
|          | Check Number Check Date Full Name                             |             |  |  |  |  |  |  |  |
|          | 9000004618 07/07/2017                                         |             |  |  |  |  |  |  |  |
|          |                                                               |             |  |  |  |  |  |  |  |

o Run Report

0

|        | <b>Run R</b><br>Enter ad                | <b>eport</b><br>ditional inforr | mation to cust | tomize your report |                      |          |       |
|--------|-----------------------------------------|---------------------------------|----------------|--------------------|----------------------|----------|-------|
|        | S Rese                                  | et Prompts                      | C Run Rep      | oort               | 🛇 Cancel             |          |       |
| Report | will po<br>Export<br>Downlo<br>Print it | p up and yo<br>it<br>oad it     | ou can:        |                    |                      |          |       |
|        | •                                       | Cancel Report                   | View Query     | Save Ur            | itil 🔁 Export to CSV | Download | Print |